## Clear Cache in Google Chrome

1. Open Google Chrome and click the 3 dots in the upper righthand corner.

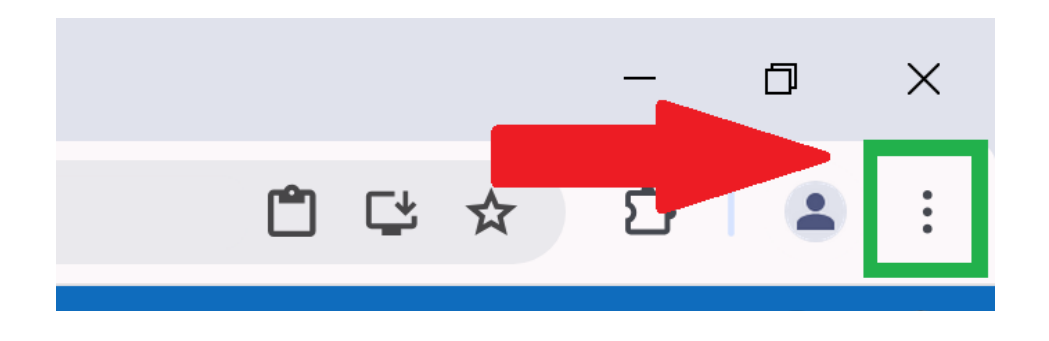

2. Click Clear Browsing Data.

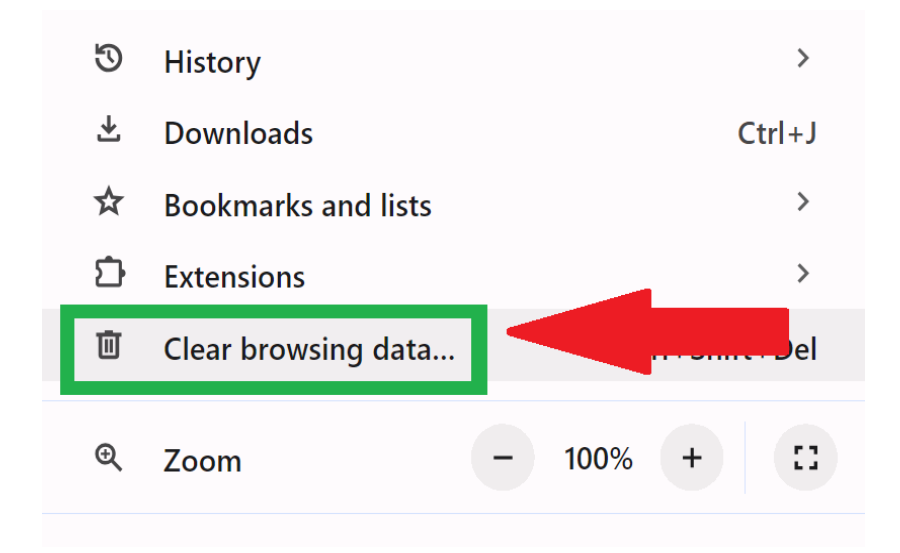

3. A new box will appear. Select Advanced. Then check off the boxes for Cookies and Cached Images and Files. When finished click the Clear Data button

| Clear browsing data |                                                                                                 |                   |
|---------------------|-------------------------------------------------------------------------------------------------|-------------------|
|                     | Basic                                                                                           | Advanced          |
| Time range All time |                                                                                                 |                   |
|                     | Browsing history<br>949 items                                                                   |                   |
|                     | Download history<br>28 items                                                                    |                   |
|                     | Cookies and other site data<br>From 59 sites                                                    |                   |
|                     | Cached images and files<br>137 MB                                                               |                   |
|                     | Passwords and other sign-in data<br>5 passwords (for finalsite.com, risevision.com, and 3 more) |                   |
|                     | Autofill form data                                                                              | -                 |
|                     |                                                                                                 | Cancel Clear data |

If you still require assistance, please open a help Desk Ticket <a href="http://helprequest.centralislip.k12.ny.us/helprequest">http://helprequest.centralislip.k12.ny.us/helprequest</a>